## Payment procedure for "The Future Foundation School"

Go to the Website "http://www.sriaurobindoinstitute.org/saioc/educational/tffs"

The following screen will appear :

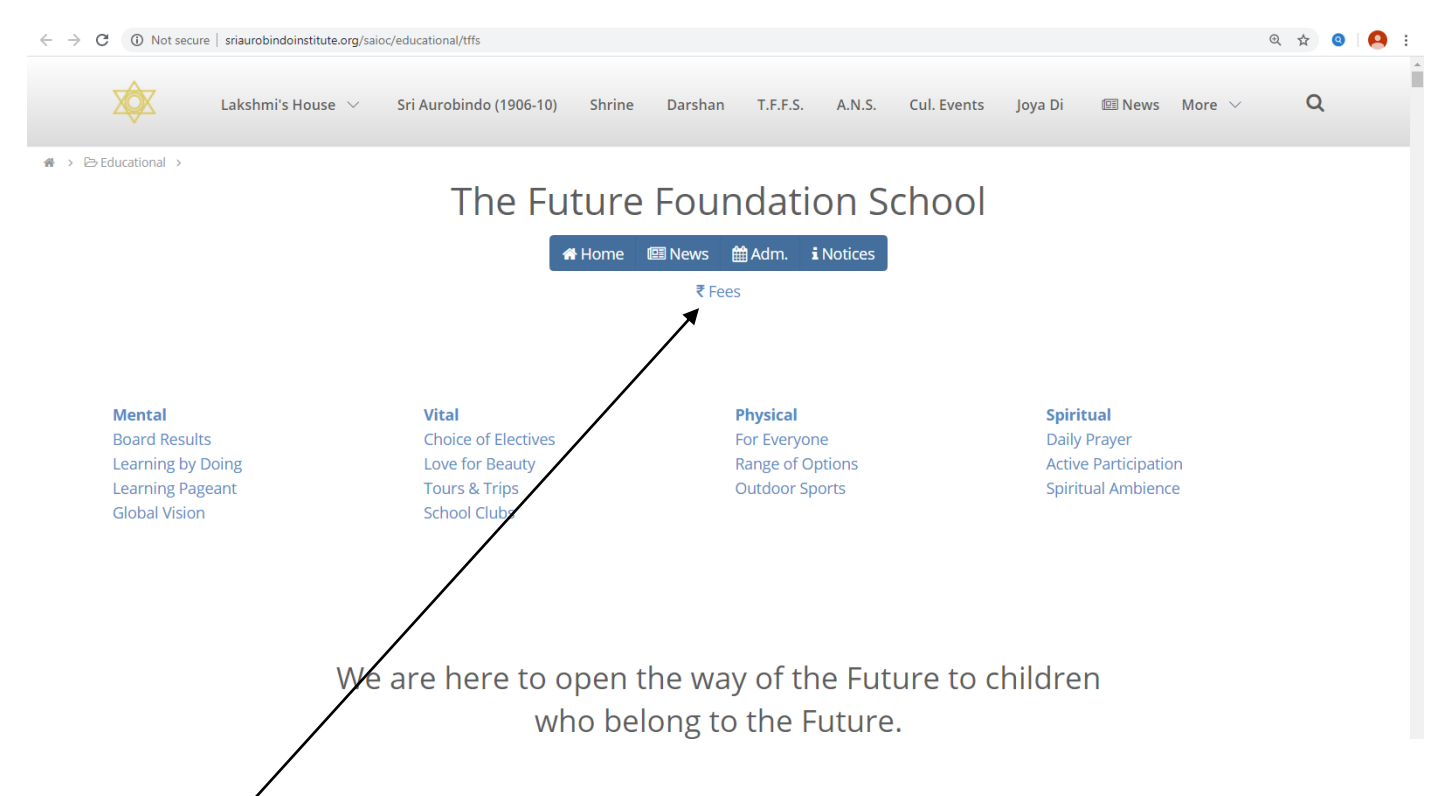

# Click on "Fees" & the following screen will appear :

|   | Login     |                              |  |
|---|-----------|------------------------------|--|
|   | Institute | The Future Foundation School |  |
|   | Session   | : 2020-2021                  |  |
|   | User Code | :                            |  |
|   | User Name |                              |  |
|   | Password  |                              |  |
|   |           |                              |  |
|   | Forg      | got Password Login           |  |
|   |           |                              |  |
|   | /         |                              |  |
| 1 |           | ~                            |  |
|   | 5/0       | encampus                     |  |
|   | /         |                              |  |

# Change the Institute Name.

# Enter **"User Code**"/(after putting the User Code User Name will come automatically) #Enter your **"Password**". The following screen will appear :

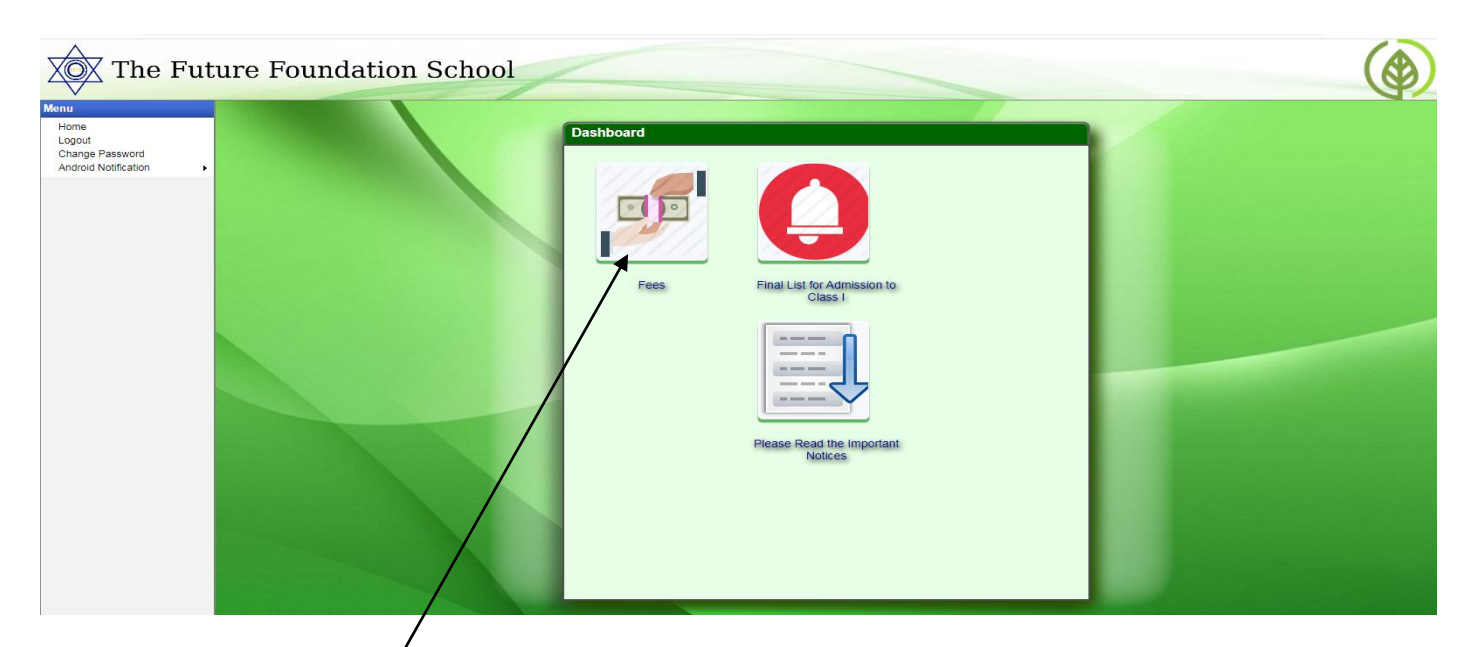

# After Clicking the "Fees". The following screen will appear :

| Online Payn  | nent of Fees     | Student | :            |         |
|--------------|------------------|---------|--------------|---------|
|              | Fees Type : Sele | ct      | •            |         |
| Srl          | Pending Inst     | allment | Select       |         |
|              |                  |         |              |         |
| Total Amount | :                |         | View Fees    | Breakup |
| View Previo  | us Payment(s)    |         | Make Payment | Close   |
|              | Green            | CAM     | PUS          |         |

#Select the "Fees Type". (As "Monthly Fees") after selecting "Monthly Fees" the following screen will appear : and click on "Monthly Fees - 01. Apr<sup>2</sup>0" "Check Box"  $\rightarrow$  "Make Payment"  $\rightarrow$  You can also see "View Fees Breakup"

| Onl | ne Payment of Fees         | :             | Student : | /                 |
|-----|----------------------------|---------------|-----------|-------------------|
|     | Fees Type                  | Monthly Fees  |           |                   |
| Srl | Pendin                     | g Installment |           | Select            |
| 1   | Montaly Fees - 01. Apr`20  |               |           |                   |
| 2   | Monthly Fees - 02. May `20 |               |           |                   |
| 3   | Monthly Fees - 03. 5un` 20 |               |           |                   |
| 4   | Monthly Fees - 04. Jul`20  |               |           |                   |
| 5   | Monthly Fees - 05. Aug`20  |               |           |                   |
| 6   | Monthly Fees - 06. Sep`20  | $\searrow$    | \         |                   |
| 7   | Monthly Fees - 07. Oct`20  |               | \         |                   |
| 8   | Monthly Fees - 08. Nov`20  |               |           |                   |
| Tot | al Amount : 0.0            |               |           | View Fees Breakup |
|     | ew Previous Payment(s)     |               | Make Pay  | /ment Close       |

# On clicking the make payment button following screen will appear for processing your Online Payment.

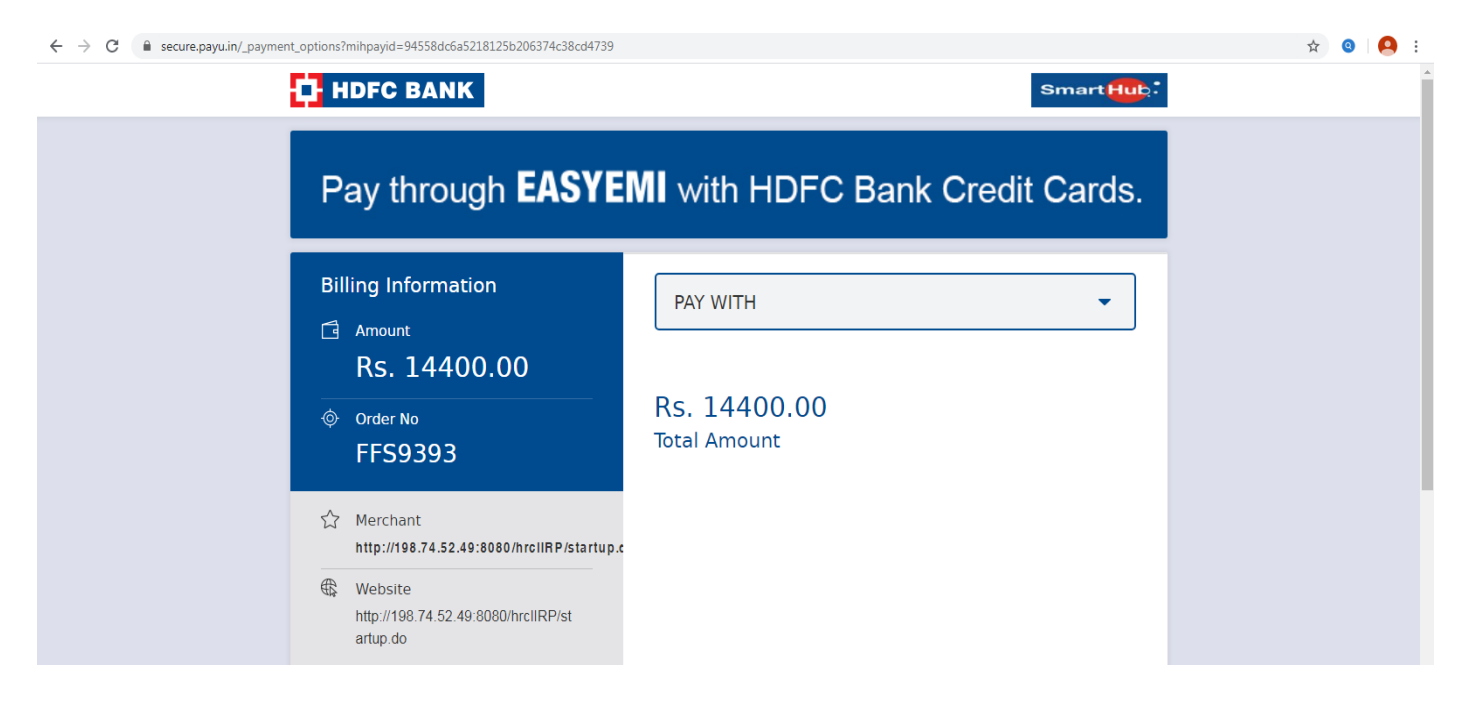

# After successful payment a receipt will be generated automatically.

# Further if you want to get duplicate receipt, click on "**View Previous Payment(s)**" and the following screen will appear :

| SrlPending InstallmentSelect1Monthly Fees - 01. Apr' 20Image: Constraint of the set of the set                 |     | Fees Type : Monthly Fees  | ▼      |   |
|----------------------------------------------------------------------------------------------------|-----|---------------------------|--------|---|
| 1  Monthly Fees - 01. Apr' 20                                                                                                    | Srl | Pending Installment       | Select |   |
| 2  Monthly Fees - 02. May 20  Image: Constraint of the set of the set of the  | 1   | Monthly Fees - 01. Apr`20 |        | ľ |
| 3  Monthly Fees - 03. Jun' 20  Image: Constraint of the set of the set of the | 2   | Monthly Fees - 02. May`20 |        |   |
| 4  Monthly Fees - 04. Jul' 20  Image: Constraint of the set of the set of the | 3   | Monthly Fees - 03. Jun`20 |        |   |
| 5  Monthly Fees - 05. Aug`20  Image: Constraint of the set of the set of the  | 4   | Monthly Fees - 04. Jul 20 |        |   |
| 6 Monthly Fees - 06. Sep`20                                                                                                    | 5   | Monthly Fees - 05. Aug`20 |        |   |
|                                                                                                    | 6   | Monthly Fees - 06. Sep`20 |        | ľ |
| 7 Monthly Fees - 07. Oct 20                                                                                                    | 7   | Monthly Fees - 07. Oct 20 |        |   |
| 8 Monthly Fees - 08. Nov 20                                                                                                    | 8   | Monthly Fees - 08. Nov`20 |        | , |

| Srl | Installment                 | Amount | Date       | Paid By        | Payment Details |   |
|-----|-----------------------------|--------|------------|----------------|-----------------|---|
| 1   | Monthly Fees-06. Sep`19     | 6300   | 07/09/2019 | ONLINE PAYMENT | 9015717145      |   |
| 2   | Monthly Fees-07. Oct `19    | 14100  | 09/10/2019 | ONLINE PAYMENT | 9182202537      |   |
| 3   | Monthly Fees-08. Nov' 19    | 6300   | 09/11/2019 | ONLINE PAYMENT | 9329425495      |   |
| 4   | Monthly Fees-09. Dec`19     | 6300   | 08/12/2019 | ONLINE PAYMENT | 9472152091      | ~ |
| 5   | Monthly Fees-10. Jan'20     | 14100  | 08/01/2020 | ONLINE PAYMENT | 9636320975      |   |
| 6   | Monthly Fees-11. Feb-Mar`20 | 12600  | 08/02/2020 | ONLINE PAYMENT | 9813353745      |   |

# Click on the **Check Box** to get the duplicate Receipt you want  $\rightarrow$  **Print**.

## <u>Thank You</u>